## 호흡기 진료 지정 의료기관 신고방법 안내(1차)

(2022.2.8. 자원관리부)

□ 신고방법

- 요양기관 공인인증서 로그인 후 진행
   최초신고: (1)→(2)→(3)→(5)순서로 진행
  ※ 운영시작일자 2022.02.08.부터 가능
  ※ PCR 가능 기관: 최종제출 화면 전달사항 란에 작성 必
   변경·종료신고: (1)→(2)→(4)→(5)순서로 진행
  ※ 운영일자, PCR 가능 여부 등 운영현황 변경 및 종료 시 반드시 재신고
  ※ 청구 전 특수운영 현황조회에서 호흡기 진료 지정 의료기관 현황 반드시 확인
   경로: 현황신고·변경 > 특수운영현황 > 특수운영 지정현황 조회 > 특수운영 현황 조회
   2차 시스템 오픈(2.28.) 시 기 신고기관 포함 모든 기관들이 본 시스템을 통해 상세내역(운영형태 등) 재신고
- (1) ① 현황신고·변경 > ② 특수운영현황 신고 > ③ 호흡기 진료 지정 의료기관 신고 클릭

| 서비스언내 개설신고·변경 | <u> 원방산고·변경</u> 휴·배업 코로나관련 방                                                                                                    | ·신고 관계기관정보등록 정보마당                                                                                                    | 통계 마이페이지 | E |
|---------------|----------------------------------------------------------------------------------------------------|----------------------------------------------------------------------------------------------------|----------|---|
|               | 유교되어 3건적 부정부 전철적<br>오스테스우가 10년 성고<br>오스테스우가 10년 전<br>수술값 환자인한편리로 차용해 신고<br>작용자료실 합량도 선고<br>책용로 가용해 신고<br>건호사 제두해선 오너티랑<br>입문다자 간담한편리 관리로 인고<br>차용해 작용 결과조합 | 과 한 말 문이구 지정한 왕 도려<br>가 한 말 문이구 지정한 왕 도려<br>감이이 4 프로 가는 지정한 왕 도려<br>감비 정 나 우대가 한 정보 도적<br>가 또 한 분세 관나 우대가 한 정보 도적<br>가 또 한 분세 관나 우대가 한 정보 도적<br>가 또 한 분세 관나 우대가 한 정보 도적<br>가 문 가 문 한 것 그 목록<br>가 당 간 유사 열 부시 가 든 건 고<br>특히 또 한 것 그 목록<br>가 당 간 유사 열 부시 가 든 건 고<br>특히 또 한 것 같 또 사 적 분에 가 든 건 고<br>환기 특히 또한 건 고<br>수 문 이용가는 건 고<br>환지 특히 또한 건 그 목록<br>가 당 한 유사 열 부시 가 든 건 고<br>가 한 것 한 사 적 복제 가 든 건 고<br>가 당 한 유나 가 든 건 고<br>유나 프로 아이는 것 두 가 든 건 로<br>가 당 한 유사 가 든 건 고<br>환지 약 편 이를 가 든 건 고<br>환지 약 편 이를 가 든 건 고<br>환지 약 편 이를 가 든 건 고<br>환지 약 적 한 가 든 건 고<br>환지 약 적 한 것 수 가 든 것 은 것 은 것 을 받 한 한 것 수 가 든 것 은 것 을 받 한 것 수 있<br>가 문 한 문 수 있는 것 은 것 수 있 수 있 수 있 수 있 수 있 수 있<br>가 문 한 문 수 있는 것 은 것 은 것 은 것 은 것 은 것 은 것 은 것 은 것 은 것 |          | × |

(2) '신규신고' 클릭

| 호흡기 진료 지정          | 의료기관 신고                           |          |      |      |      | ×            |
|--------------------|-----------------------------------|----------|------|------|------|--------------|
| 🚖 현황신고변경 > 특수운영    | 현황 > 특수운영현황 신고 > 호흡기 진료 지정 의료기관 ( | <u>1</u> |      |      |      | \ominus 정겁요청 |
| 성교년도 2022 <b>(</b> | ; 신고구분 호흡기 진료 지정 의료기관 신고          |          |      |      |      | Q, 조회        |
| O 튝수운영신고           |                                   |          |      |      |      | 신규상교 출: 0건   |
| 접수번호               | 신고구분                              | 접수일시     | 처리상태 | 처리일시 | 전달사항 | 처리           |
|                    |                                   |          |      |      |      |              |

| 전용인파인은 > 배구조용인용 > 배구포용인용 인파  | > 호흡기 진료 지정 의료기관 신고 - 상세타이틀 |           | <b>\$</b> 2           |
|------------------------------|-----------------------------|-----------|-----------------------|
| 호흡기 진료 지정 의료기관 현황 최종제출       |                             |           | 1                     |
| ) 호흡기 진료 지정 의료기관 신고 현황       |                             |           | ê :                   |
| 순번                           | 적용시작업자                      | 적용종료일자    | 처리                    |
|                              |                             |           |                       |
| 호흡기 진료 지정 의료기관 신고 목록<br>순변   | <del>7분</del> 적동시작]         | 업자 적용통로일자 | <u>신규동록</u> 용 :<br>처리 |
| 9 호흡기 진료 지정 의료기관 신고 목록<br>순반 | 7분 적용사학                     | 입자 적용풍도입자 | <u>전구등록</u><br>처리     |

## (3-2) ①적용일자\*입력 ②임시저장 클릭

\* 시작일은 실제 운영 시작하는 일자, 종료일은 9999-12-31입력

| 요양기관기호                       |           |         |  |
|------------------------------|-----------|---------|--|
| 모양기관명                        |           |         |  |
| <sup>1</sup> 용일자 <b>(1</b> ) | <b></b> ~ | (a) (a) |  |

(4) **변경·종료신고**인 경우

(4-1) '수정' 클릭

(3) **최초신고**인 경우

| 호흡기 진료 지정 의료기관 신고                       |                   |            | ×          |
|-----------------------------------------|-------------------|------------|------------|
| 한황신고 변경 > 특수운영현황 > 특수운영현황 신고 > 호흡기 진료 지 | 3 의료기관 신고 - 상세타이를 |            | 🗢 정검요청     |
| 호흡기 진료 지정 의료기관 현황 최종제출                  |                   |            | <i>ज्य</i> |
| o 호흡기 진료 지정 의료기관 신고 현황                  |                   |            | 홍: 1건수     |
| 순번                                      | 적용시작일자            | 적용종료일자     | 처리         |
| Ť.                                      | 2021-01-01        | 9999-12-31 | 수점         |
|                                         |                   |            |            |

## (4-2) ①변경일 입력 후 ②임시저장 클릭

| 특수운영 등록 팝업(공통) |                            | ×  |
|----------------|----------------------------|----|
| 0 특수 운명 등록     |                            |    |
| 요양기관기호         |                            |    |
| 요양기관명          |                            |    |
| 적용일자 (1)       |                            |    |
|                | <ul> <li>2 임시저장</li> </ul> | 취소 |

(5) ①'최종제출'탭 클릭하여 이동

## (5-1) ②전달사항에 PCR 가능 여부 작성, ③작성자 정보등록 후

④최종제출 클릭 시 신고완료

| < 호흡기 진료 지정 | ( 의료기관 신고                                                                                                    |                                    |                   |
|-------------|----------------------------------------------------------------------------------------------------|------------------------------------|-------------------|
| 🚖 현황신고 변경   | > 특수운영현활 > 특수운영현활 신고 > 호흡기 전료 자정 의료기관 신고                                                                                                    | - 상세타이셸                            | <b>e</b> 8        |
| 호흡기 진료 지    | [전 의료기관 현황] 최종제율                                                                                                    |                                    |                   |
| o 전달사항 등록   | 5                                                                                                    |                                    | 심광원팩스번호           |
| 우편발송여부      | · 팩스 · 우편 · 방문 · 파일섬부 · · · 팩스로 전송                                                                                                    | 시에는 요양기판과 심풍용의 팩스번호를 전달사랑란에 기재합니다. |                   |
|             | ·····································                                                                                                    | k.                                 | + 파일추가 × 삭제 ± 다운: |
|             |                                                                                                    | 파일명                                | 파일용량              |
| 2           |                                                                                                    |                                    |                   |
| 전달사항        | <ol> <li>파일업보드가 모두 끝난 후에 전달사받을 적성하세요.</li> </ol>                                                                                                    |                                    |                   |
| o 작성자 정보용   | 등 <b>곡</b>                                                                                                    |                                    |                   |
| - Swdan     | The second second secon |                                    | <b>(4819</b> )    |